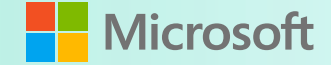

# **Practical Teams Devices Rollout**

Daryl Hunter Principal Technical Program Manager Global Customer Success

### Who is this Daryl Hunter guy anyway?

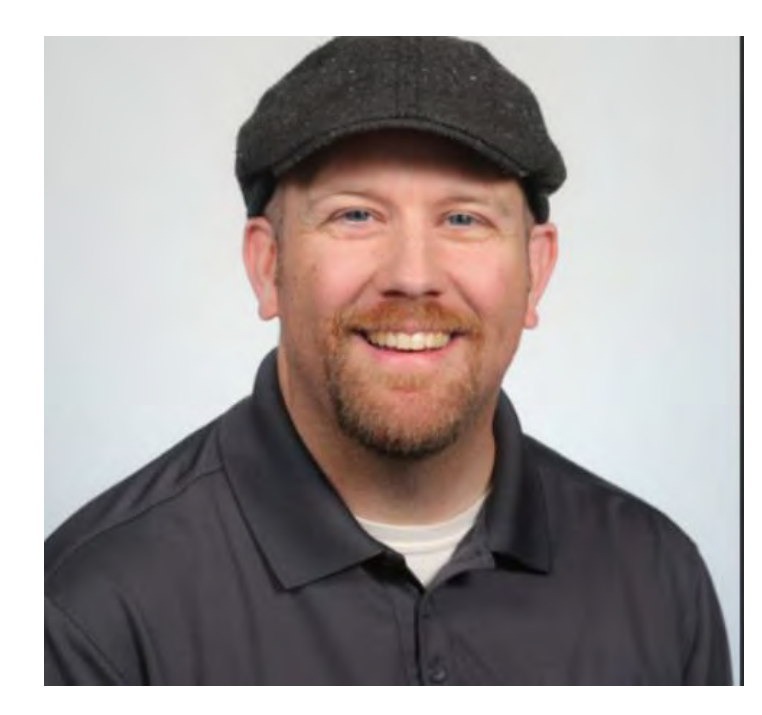

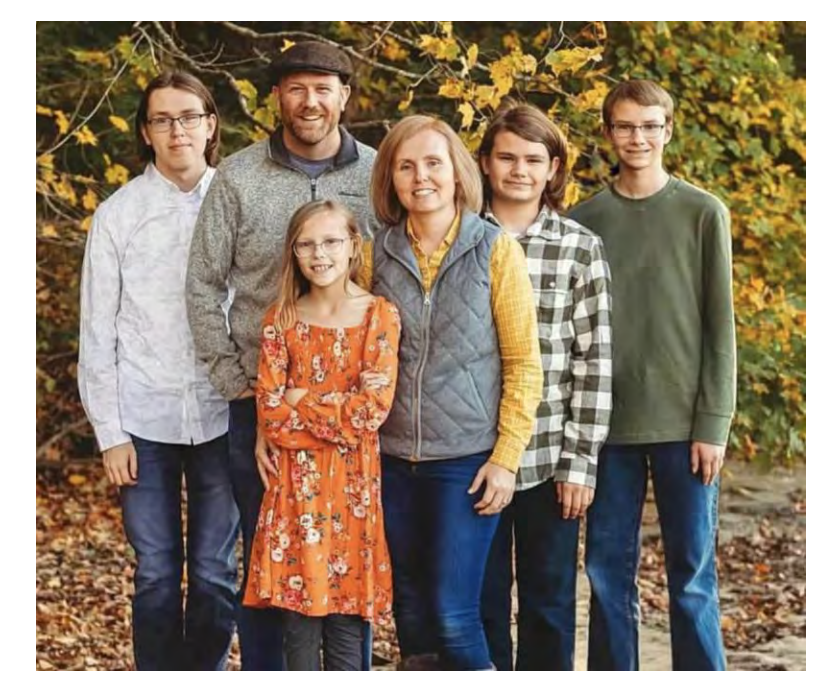

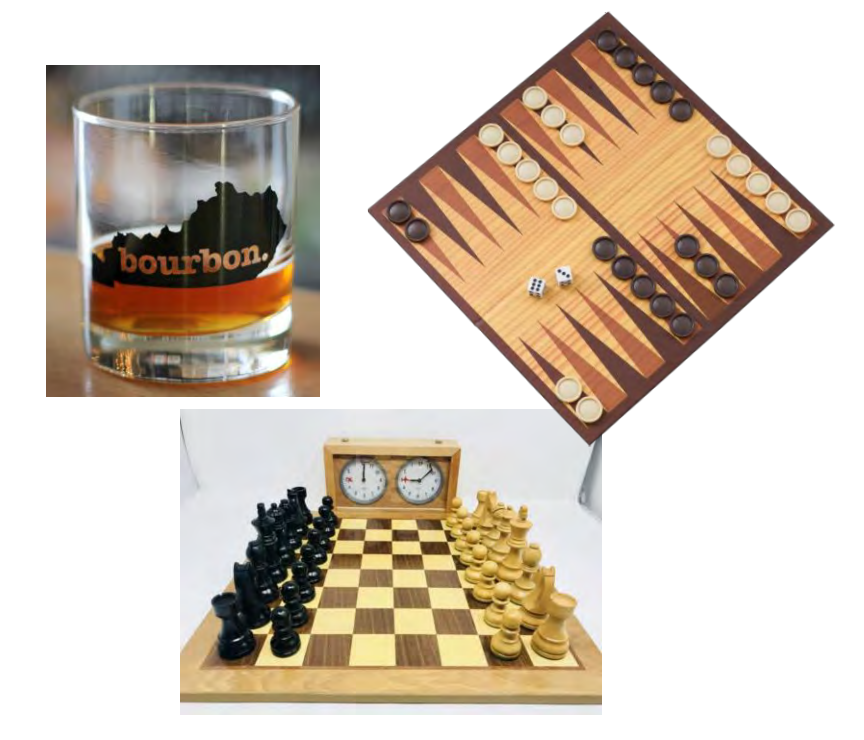

Hi – I'm Daryl. You can call me DW. I've been breaking telephony systems as long as I can remember. In my technical strategy role at Microsoft I bring a competitive SME lens for all things Microsoft Teams Phone & Devices.

I have been married to Jenny for 20-something years, we have four kiddos in Middle School, High School and out and about adulting. We also have a dog – Ivy – she's a 6 year old Bernedoodle and unlike most really smart doodles, ours is full of dumbness. I enjoy all things bourbon – it's a fascinating story for my home state of Kentucky. I also play competitive Chess & Backgammon. Let me know if you're up for a challenge! Agenda

- $\cdot$  Teams Academy for IT Pro like you and me
- Intro Teams Device Deployment Playbook
- M365 Admin Identities & Licensing
- Intune Admin Enrollment & Compliance
- Entra Admin Conditional Access
- · Teams Admin Validate Success
- $\cdot$  Q&A + Wrap UP

# Teams Academy & Device Deployment Playbook

### Teams Academy – IT PRO Resources + Playbooks

- $\cdot$  Teams Academy For IT PRO like you and me
- <u>https://aka.ms/teamsacademy</u>
- $\cdot$  You (and your customers) should bookmark this!
- Engineering Playbooks Virtual Events, Teams Premium, Teams
  Places, VDI, SIP Gateway, Shared Calling, Teams Devices Deployment
- <u>https://aka.ms/teams-devices-deployment-playbook</u>

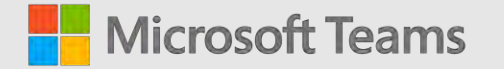

### Device Deployment Playbook

Microsoft Teams Devices

https://aka.ms/teams-devicesdeployment-playbook

### Selecting your device experience

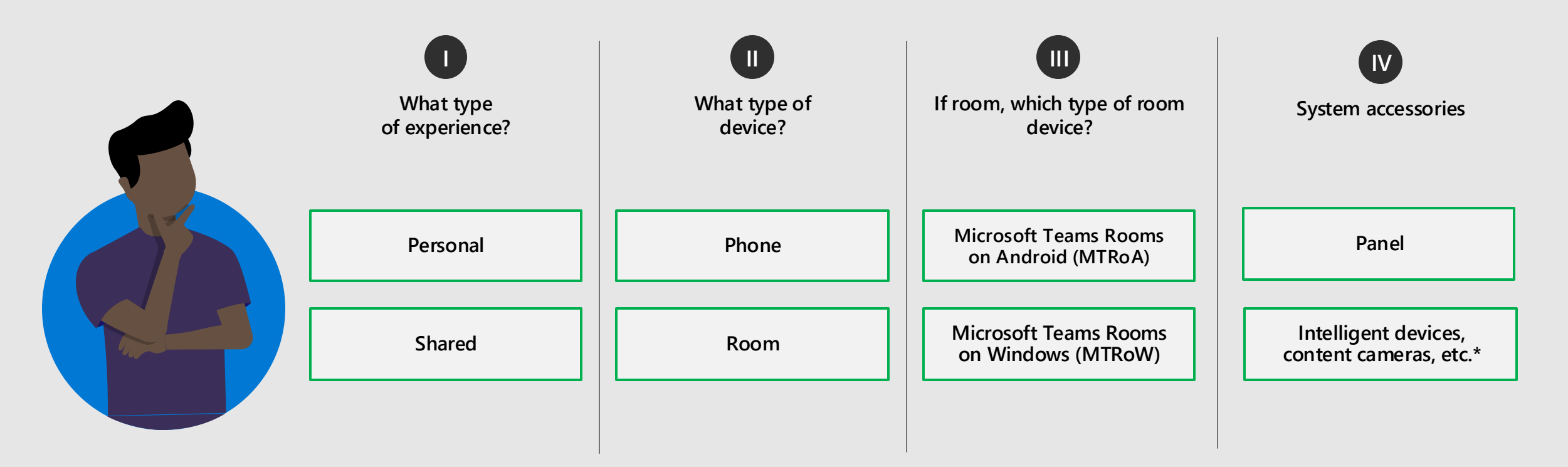

#### **Device selection examples:**

**Personal phone**: Provide traditional desk phone experiences to single user

**Shared phone**: Provide traditional desk phone experiences shared by multiple users

**Shared room with Panel**: Provide enhanced meeting experiences on Windows-based device dedicated to a meeting room, used by multiple users with panel displaying meeting room information mounted near the entry door.

Stay current with the growing list of certified Teams devices in the Teams devices marketplace.

\* You can learn more about these devices here: Teams Intelligent Speaker & Content Camera

### **Teams Rooms on Windows**

- ✓ Resource account created: <u>Click Here</u>
- ✓ Set resource account policies in Exchange: <u>Click Here</u>
- ✓ Password expiration disabled: <u>Click Here</u>
- ✓ Meeting room license assigned: <u>Click Here</u>
- ✓ Phone number assigned: <u>Click Here</u>
- Entra ID group created and all MTRW resource accounts are added to it (for assigning Intune configurations & conditional access policies): <u>Click Here</u>
- Conditional access configured (with IP restrictions & device compliance) and assigned to resource account group (and also excluded from existing policies): <u>Click Here</u>
- Entra ID dynamic group created for MTR devices to assign Intune compliance policies (matching to the devices display name: "MTR-"): <u>Click Here</u>
- ✓ Intune Compliance Policy created and assigned to the dynamic device group: <u>Click Here</u>
- ✓ Generate One Time Passcode: <u>Click Here</u>

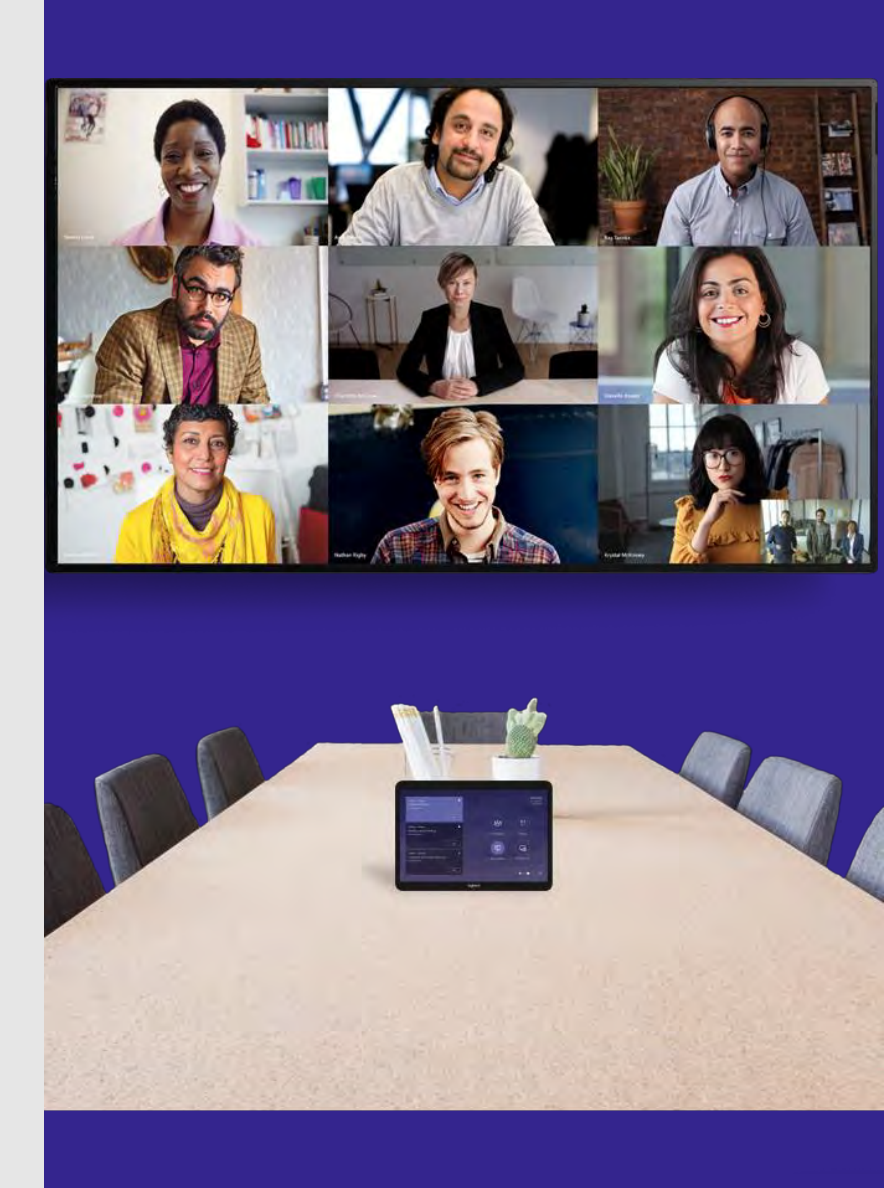

# Teams Rooms on Windows (cont.)

These items are intended to further secure your MTR deployment and speed up the deployment time:

- ✓ Ensure the Entra ID resource account group is in scope for Intune auto enrollment with Entra ID join: <u>Click Here</u>
- ✓ How to join to Entra ID & Intune: <u>Click Here</u>
- ✓ Set the system name (MTR-SerialNumber): Click Here
- ✓ Configure LAPS to manage the default local admin password: <u>Click</u> <u>Here</u>
- Create an Entra ID security group and add user accounts you want to have administrative access on your MTR: <u>Click Here</u>
- ✓ Configure an Intune CSP to deploy your new Entra ID admin group to all MTRs: <u>Click Here</u>
- ✓ Review and determine proxy configuration (if required): <u>Click Here</u>
- ✓ Deploy certificates (if required): <u>Click Here</u>

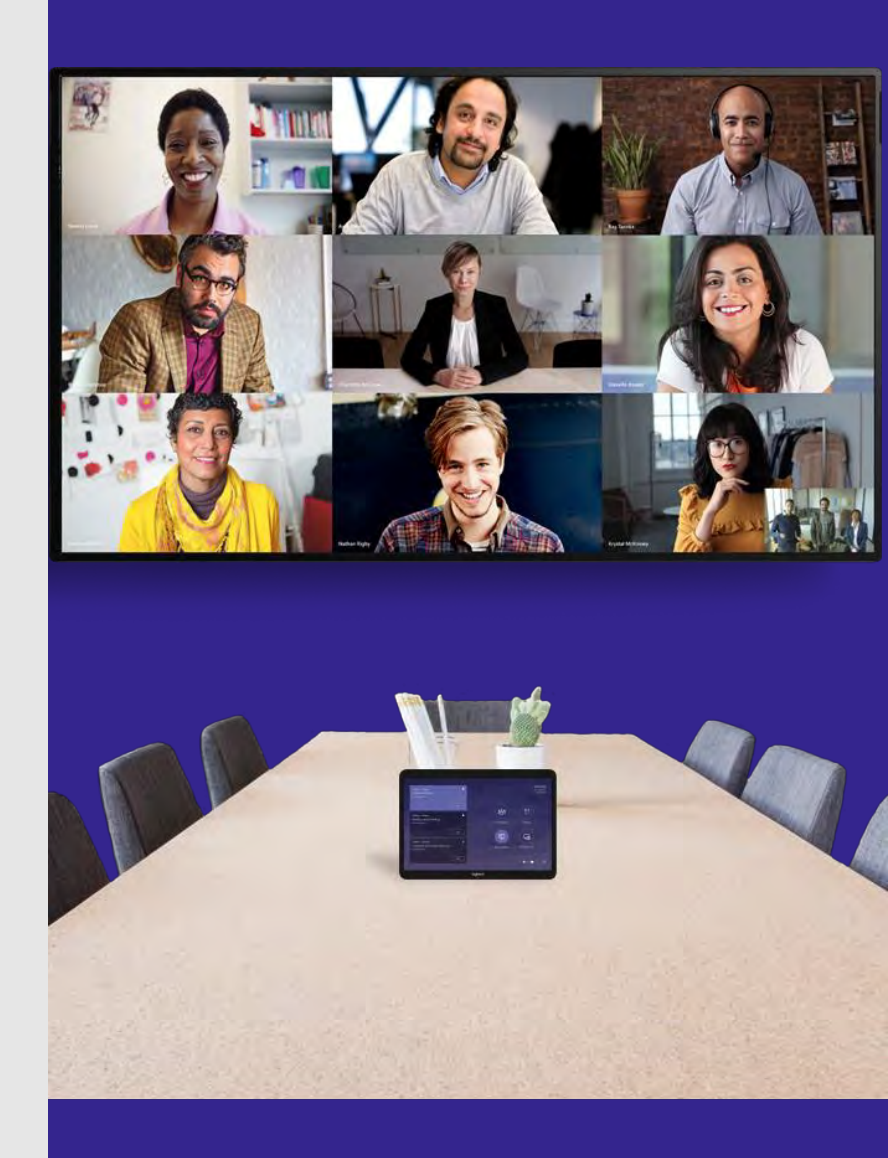

### **Teams Rooms on Android**

- ✓ Resource account created: <u>Click Here</u>
- ✓ Set Exchange resource account policies: <u>Click Here</u>
- ✓ Password expiration disabled: <u>Click Here</u>
- ✓ Meeting room license assigned: <u>Click Here</u>
- ✓ Phone number assigned: <u>Click Here</u>
- ✓ Review authentication best practices for personal vs. shared: <u>Click</u> <u>Here</u>
- ✓ Android device administrator enabled: <u>Click Here</u>
- ✓ Entra ID security group created for Android MTRs, resource account added to it: <u>Click Here</u>
- ✓ Intune compliance policy created and assigned to Entra ID group: <u>Click Here</u>
- ✓ Conditional access configured (with IP restrictions & device compliance) and assigned to Entra ID group (exclude from other existing policies): <u>Click Here</u>

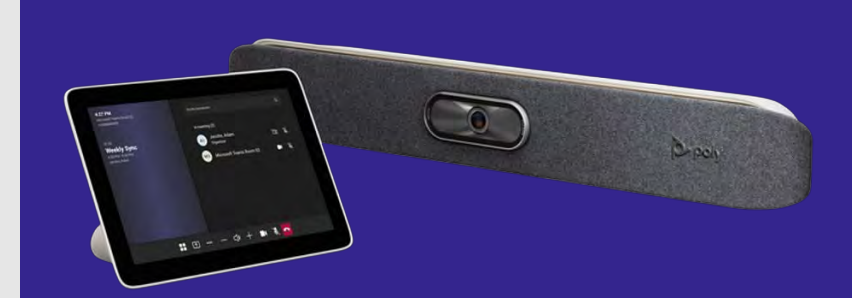

© Microsoft Corporation

### **Teams Panel**

Note: We recommend using existing Teams Room resource accounts unless no Room Device is in the space (first 4 bullets).

- ✓ Resource Account Created: <u>Click Here</u>
- ✓ Set Exchange Resource Account Policies: <u>Click Here</u>
- ✓ Password Expiration Disabled: <u>Click Here</u>
- ✓ Meeting Room License Assigned: <u>Click Here</u>
- ✓ Android Device Administrator Enabled: <u>Click Here</u>
- Entra ID group created for Teams Panels, resource account added to it: <u>Click Here</u>
- ✓ Intune Compliance Policy Created and Assigned to Entra ID Group: <u>Click Here</u>
- ✓ Conditional Access Configured (With IP Restrictions & Device Compliance) and Assigned to Entra ID Group (exclude from other existing policies): <u>Click Here</u>
- ✓ Optional: Add line of business (LOB) apps: <u>Click Here</u>

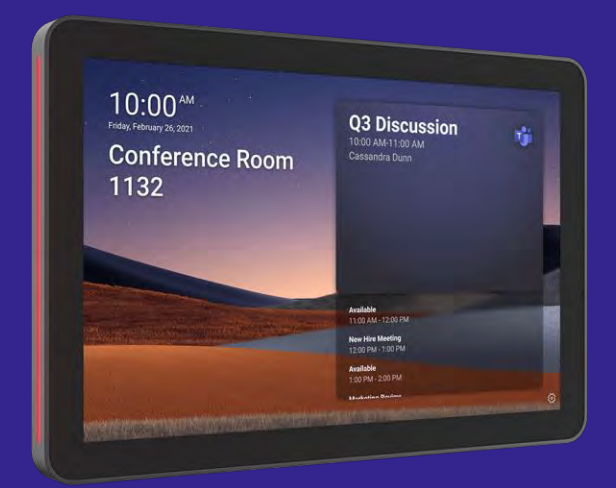

### Teams Phone (CAP)

- ✓ Resource Account Created: <u>Click Here</u>
- ✓ Password Expiration Disabled: <u>Click Here</u>
- ✓ Common Area Phone License Assigned: <u>Click Here</u>
- ✓ Phone Number Assigned: <u>Click Here</u>
- ✓ Adjust IP Phone Policies: <u>Click Here</u>
- ✓ Authentication Best Practices for Personal vs. Shared: <u>Click Here</u>
- ✓ Android Device Administrator Enabled: <u>Click Here</u>
- ✓ Entra ID security group created for CAP Phones, resource account added to it: <u>Click Here</u>
- ✓ Intune Compliance Policy Created and Assigned to Entra ID Group: <u>Click Here</u>
- ✓ Conditional Access Configured (With IP Restrictions & Device Compliance) and Assigned to Entra ID Group (exclude from other existing policies): <u>Click Here</u>

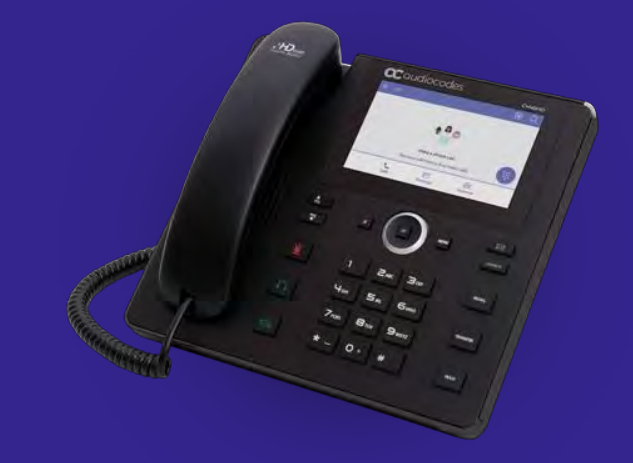

### **Teams Phone (Personal)**

- ✓ Android Device Administrator Enabled: <u>Click Here</u>
- ✓ Review licenses assigned to users that may utilize these devices to ensure compliance with Entra ID and Intune features detailed below.
- ✓ Review Authentication Best Practices for Personal vs. Shared: <u>Click</u> <u>Here</u>
- ✓ Intune Compliance Policy Created and Assigned to Entra ID Group: <u>Click Here</u>
- Conditional Access (without IP restrictions if deployed outside office) & Device Compliance configured and Assigned to Entra ID Group: <u>Click Here</u>

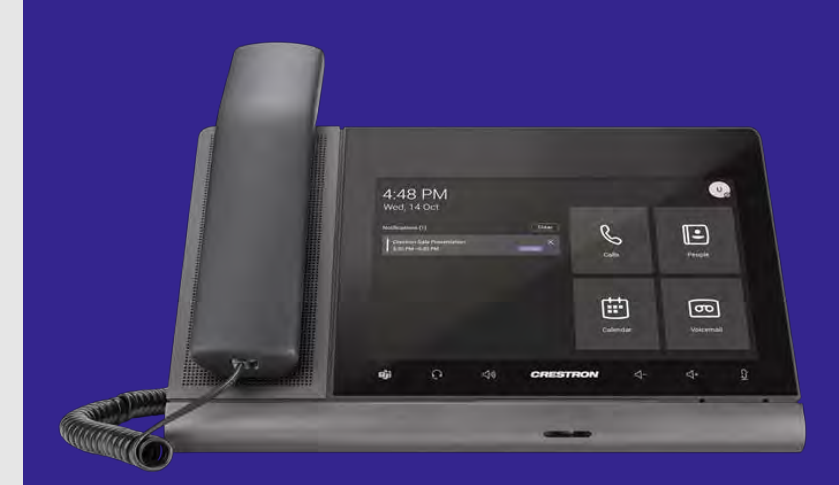

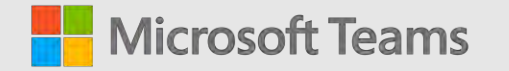

### Security & Network Considerations

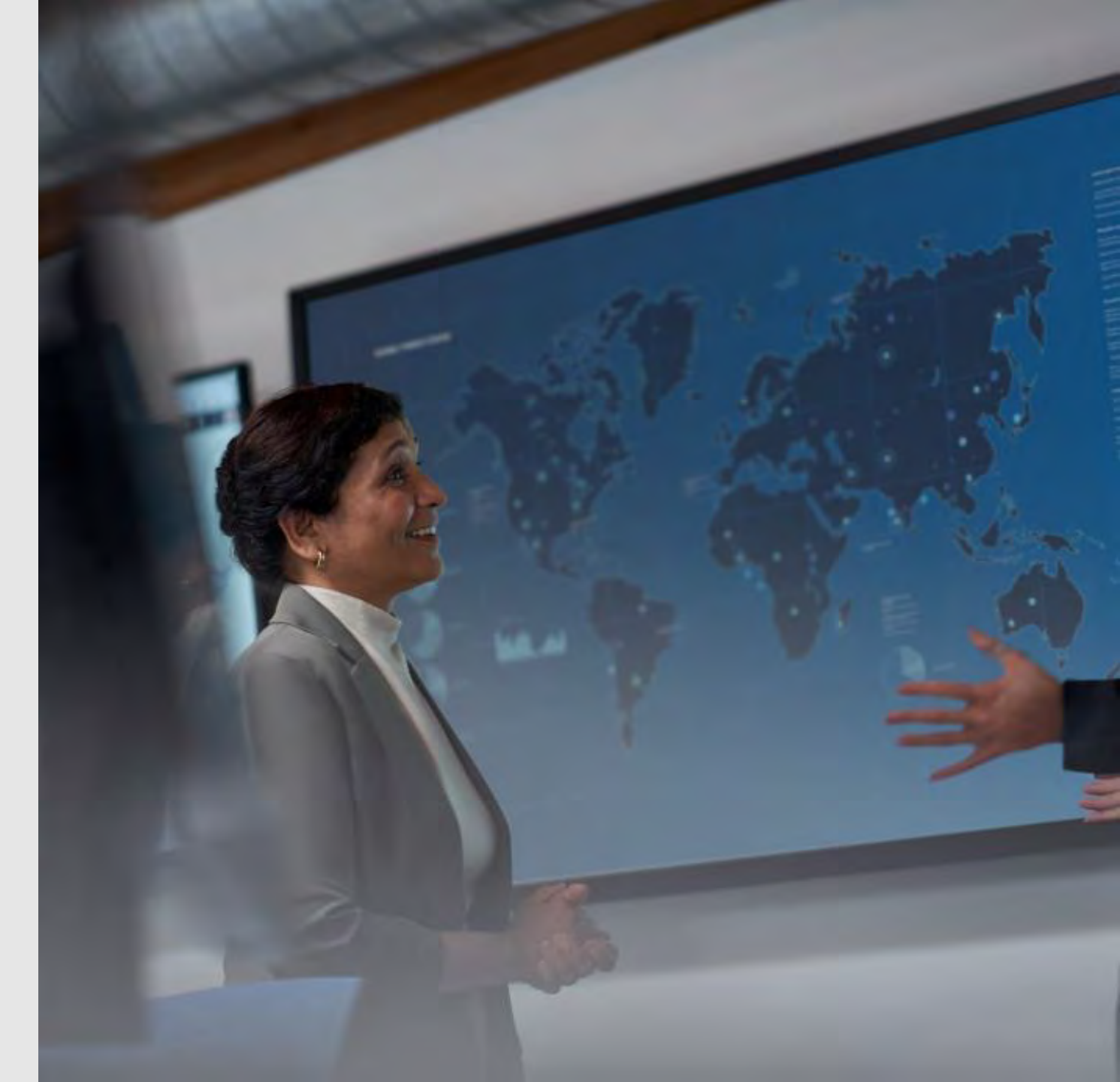

© Microsoft Corporation

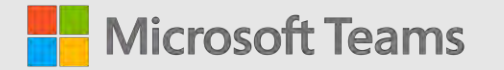

## Conditional Access / Compliance Policy Examples

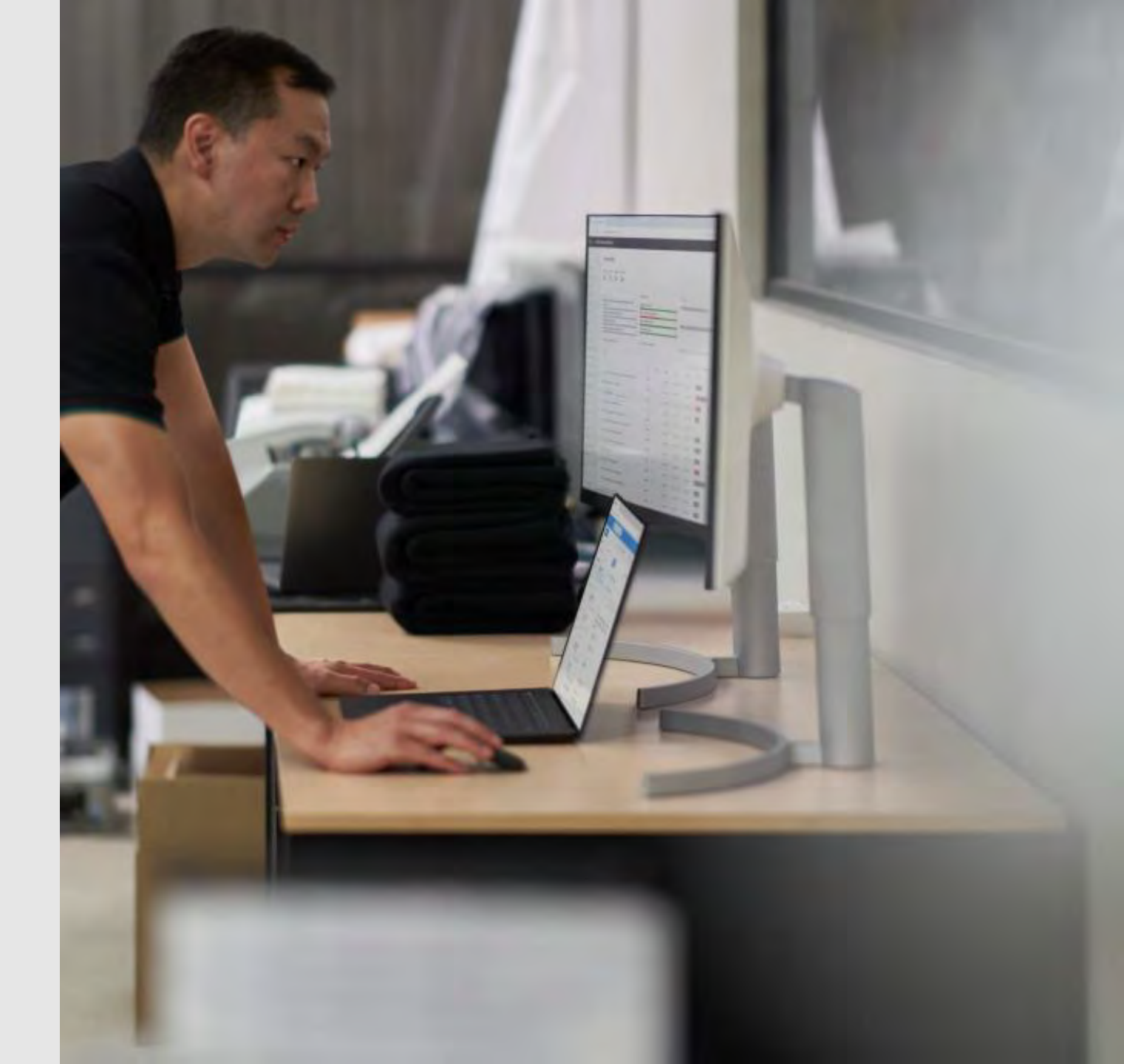

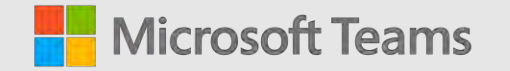

# Maintenance & Monitoring

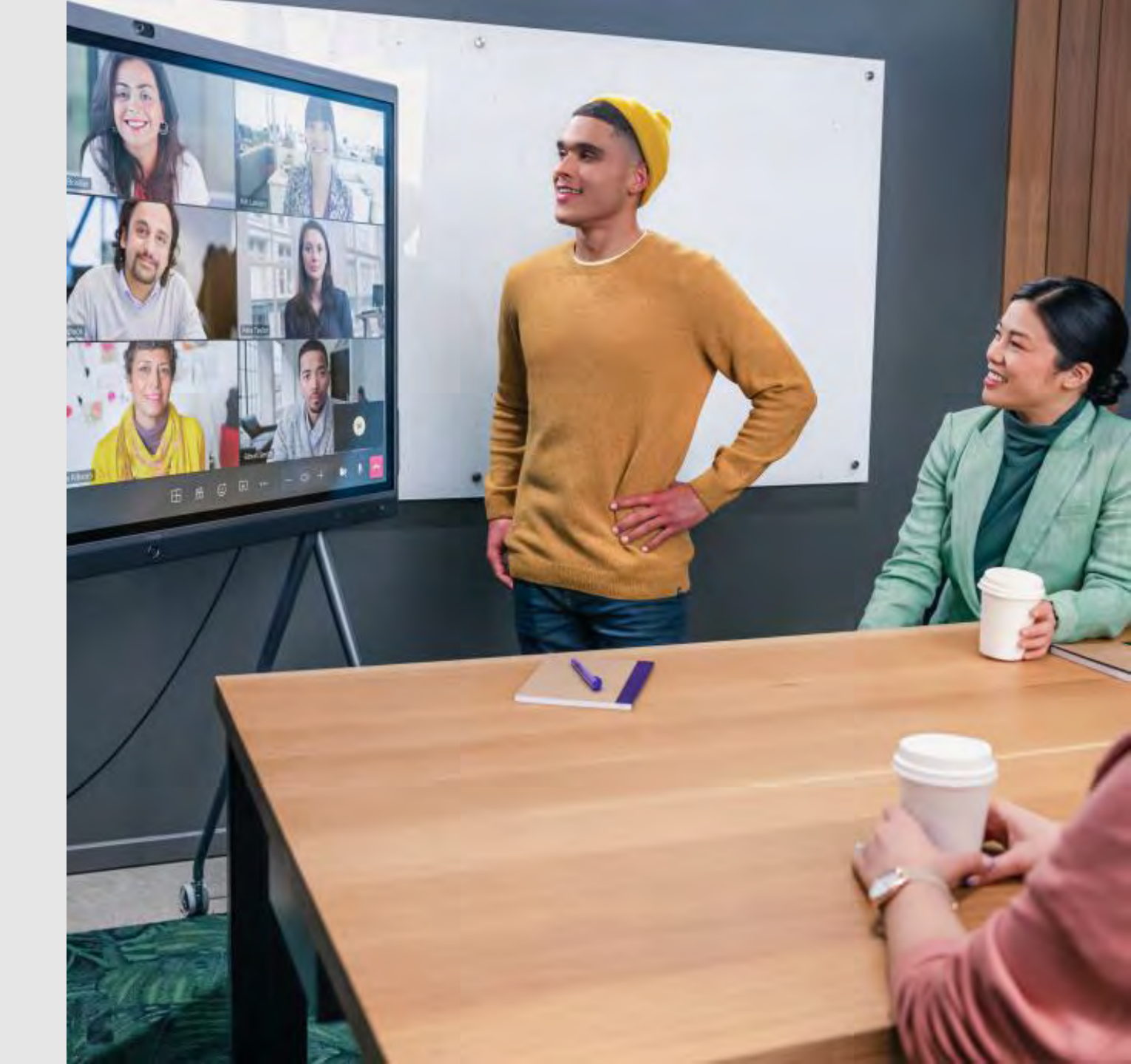

# M365 Admin Identities & Licensing

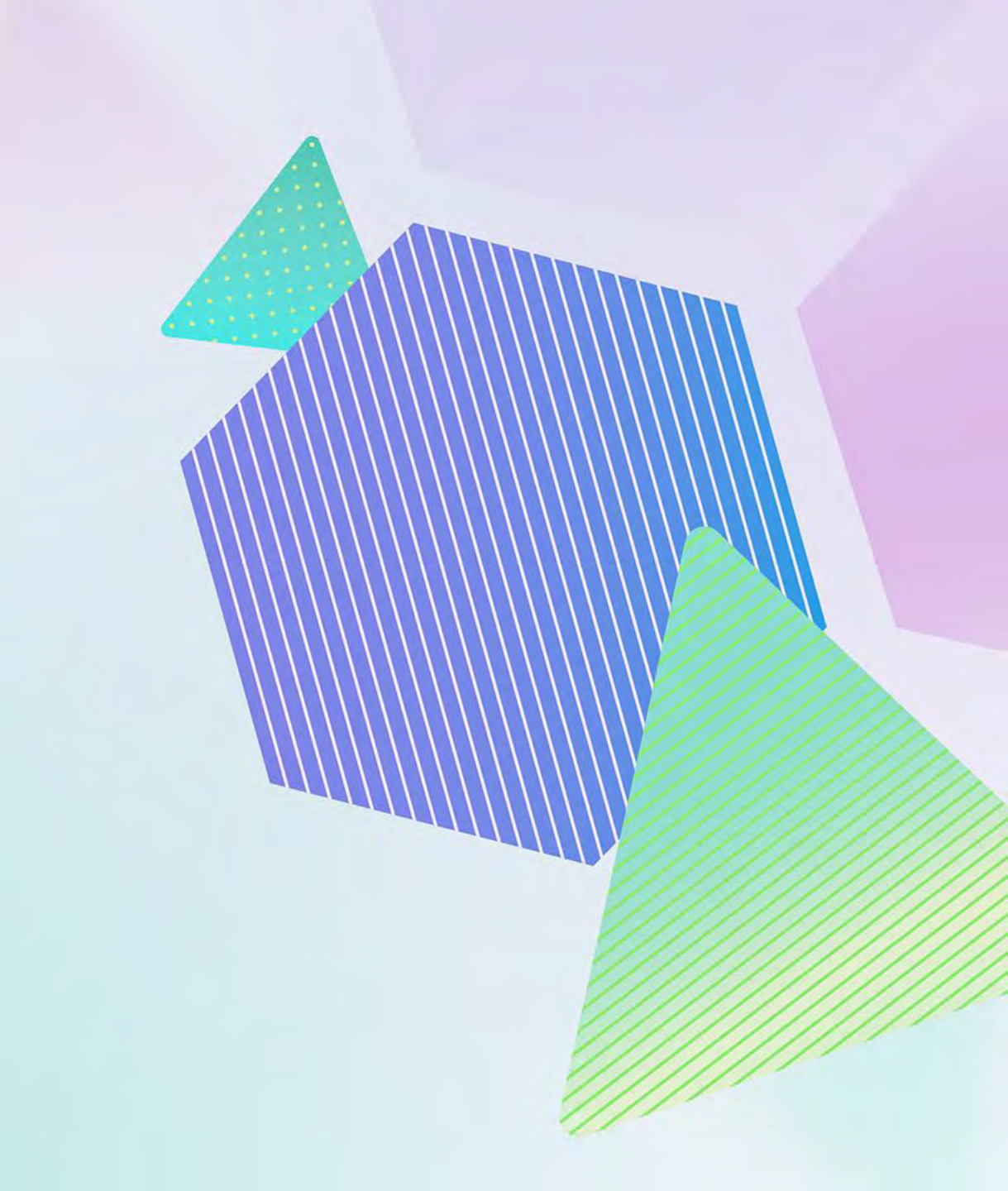

# M365 Admin – Identities & Licensing

### **Personal Devices**

- End-user identity
- End-user licensing + any add-ons Teams Phone, Calling Plan, Intune, Entra

### Shared Devices

- Common Area Phones end-user-based Resource Account identity
- Common Area Phones Shared Device License includes Intune, Entra + any add-ons
- Playbook Resource Account Created: <u>Click Here</u>
- Playbook Common Area Phone License Assigned: Click Here
- Teams Rooms Rooms-based Resource Account identity
- Teams Rooms Pro License includes Intune, Entra + any add-ons
- Teams Rooms Basic License does not include anything else + add-ons
- Playbook Resource account created: <u>Click Here</u>
- Playbook Meeting room license assigned: Click Here

# Intune Admin Enrollment & Compliance

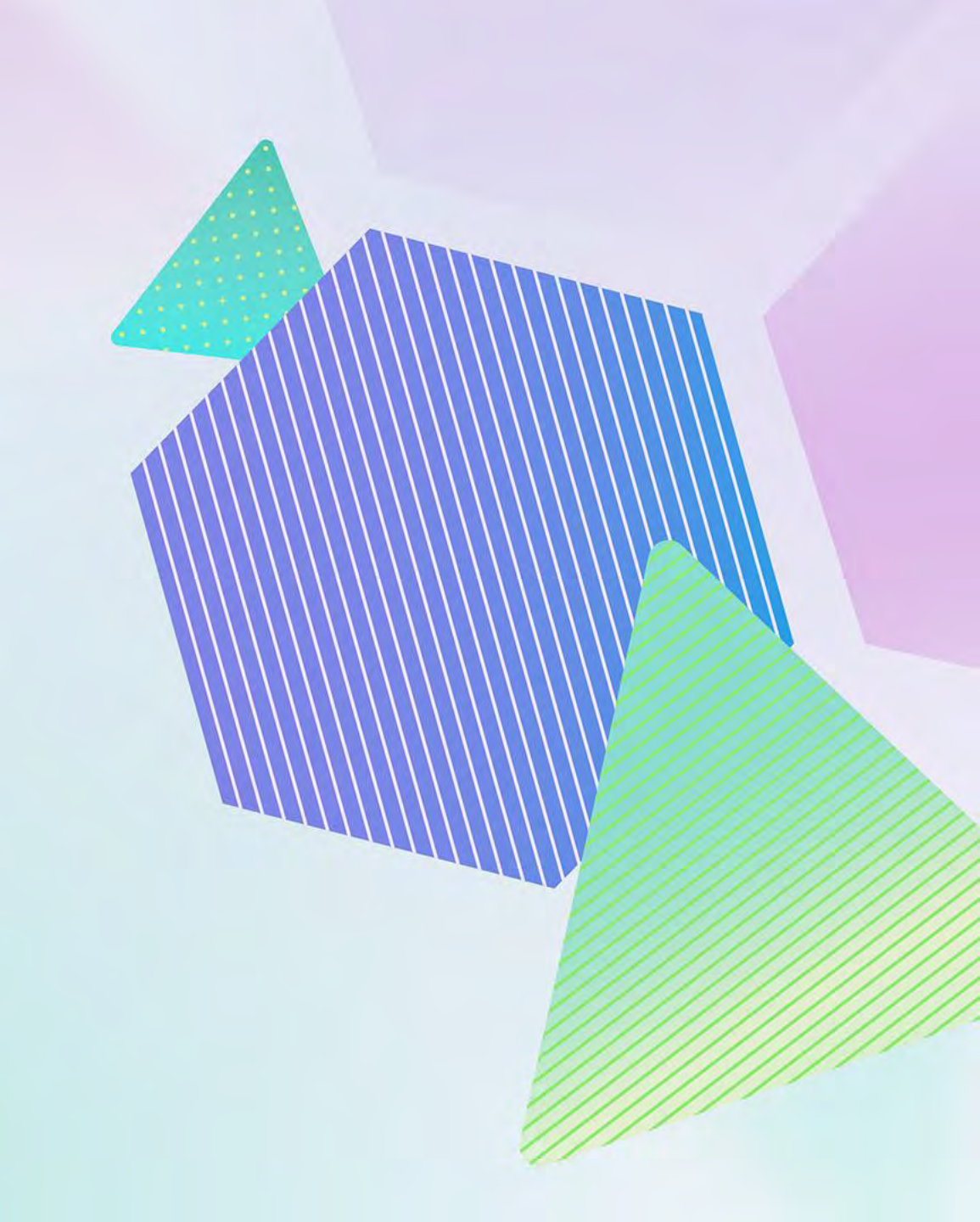

# Intune Admin – Enrollment & Compliance

### Android

- Compliance targets an identity
- Playbook Android device administrator enabled: <u>Click Here</u>
- AOSP Full Migration Guide: <u>Click Here</u>
- AOSP AOSP Device Management for Teams Devices FAQ: <u>Click Here</u>

### Windows

- Compliance targets the device account
- Playbook Entra ID group created and all MTRW resource accounts are added to it (for assigning Intune configurations & conditional access policies): <u>Click Here</u>
- Playbook Entra ID dynamic group created for MTR devices to assign Intune compliance policies (matching to the devices display name: "MTR-"): <u>Click Here</u>
- Playbook Intune Compliance Policy created and assigned to the dynamic device group: <u>Click</u> <u>Here</u>

# Intune Admin Enrollment & Compliance

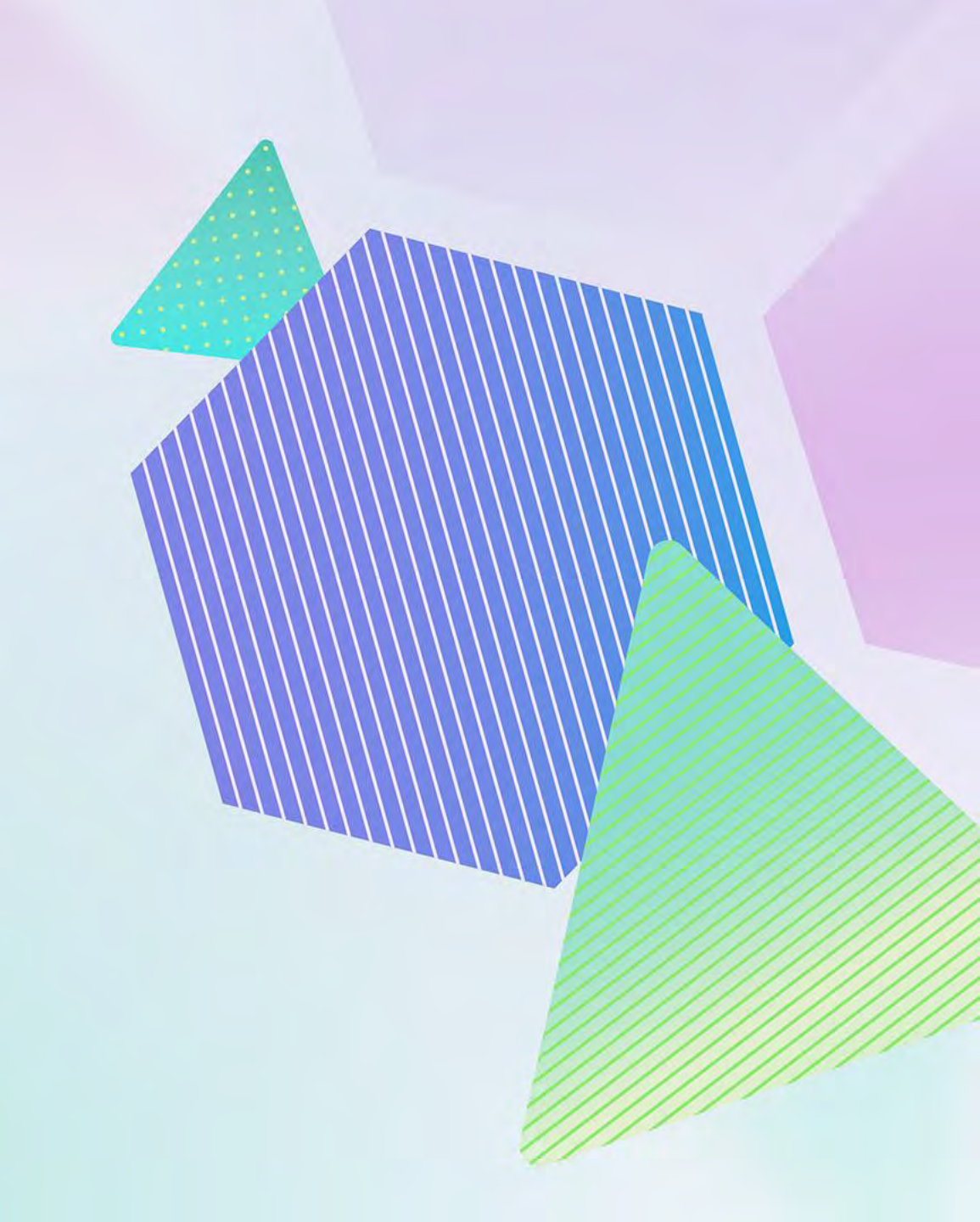

# **Understanding Intune Enrollment**

#### Android enrollment

- Company Portal client built into the firmware enrolls using Device Administrator profile at time of login.
- Controlled by the assignment of the Intune license to the resource account the device signs into.
- Intune enrollment is recommended for all Teams Android devices

#### Windows enrollment

- Leverages existing Windows enrollment process
- Devices can be enrolled into Intune with two methods:
  - Using the Teams resource account
  - Using a DEM account for bulk enrolment which allows the device to be setup in shared device mode (Recommended)
- Can be automated using a provisioning package.

Enrolling Microsoft Teams Rooms on Windows devices with Microsoft Endpoint Manager - Microsoft Tech Community

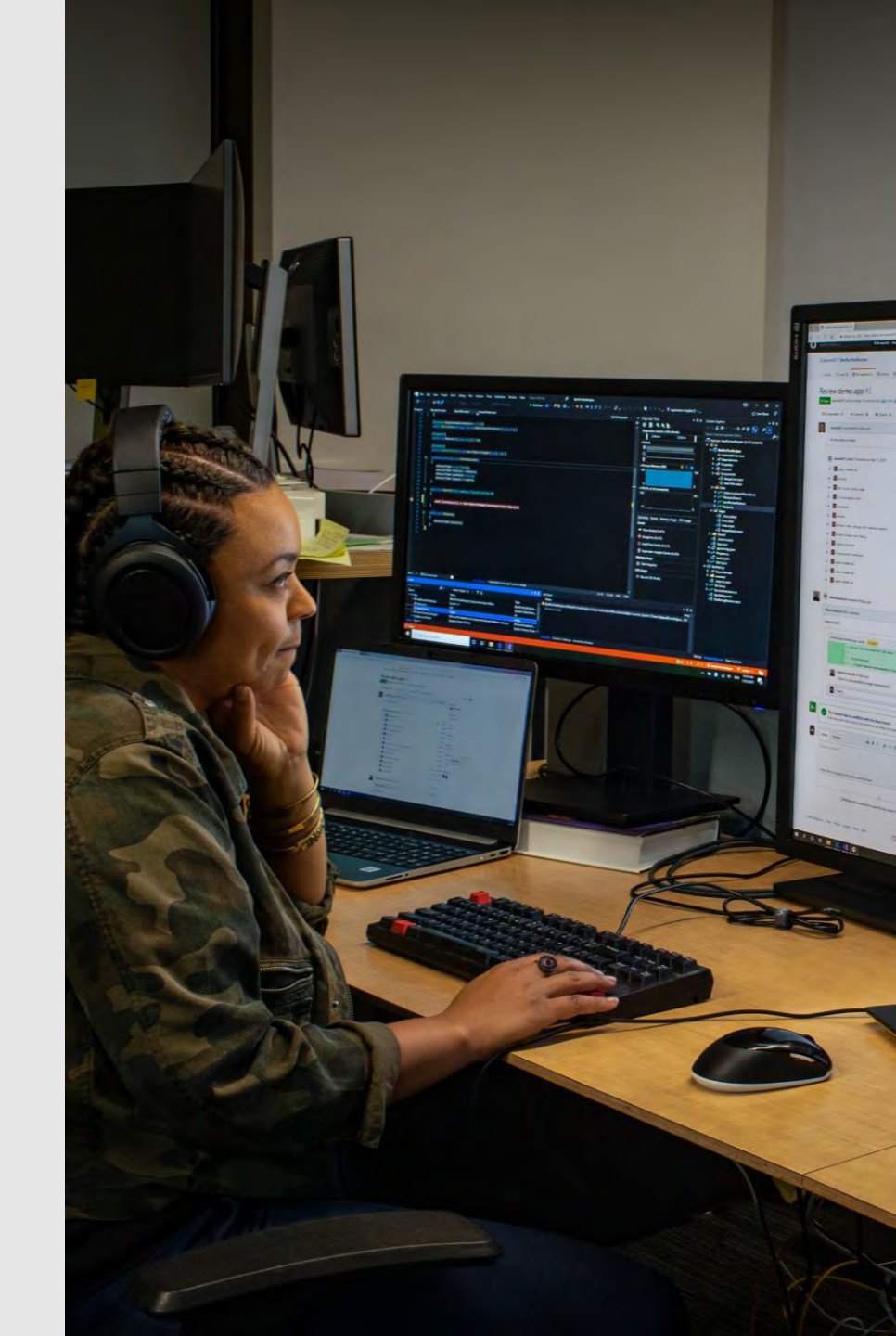

# Entra Admin Conditional Access

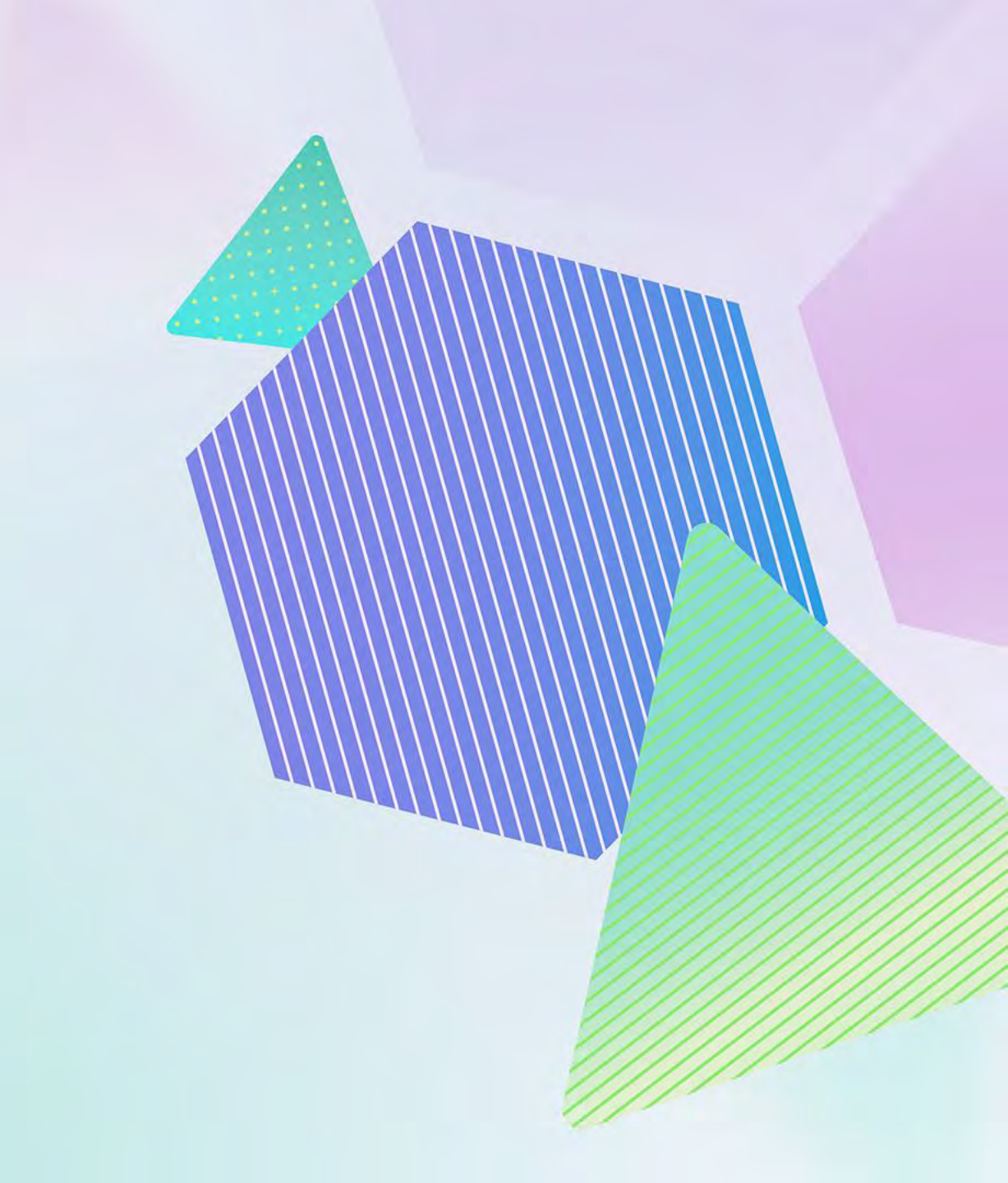

# Entra Admin – Conditional Access

Android

 Playbook - Conditional access configured (with IP restrictions & device compliance) and assigned to Entra ID group (exclude from other existing policies): <u>Click Here</u>

### Windows

- Playbook Entra ID group created and all MTRW resource accounts are added to it (for assigning Intune configurations & conditional access policies): <u>Click Here</u>
- Playbook Conditional access configured (with IP restrictions & device compliance) and assigned to resource account group (and also excluded from existing policies): <u>Click Here</u>

### **Conditional Access with Teams Devices**

Teams Devices support integration with Conditional Access in Entra ID

Planning your access strategy around both the account being used, and the device type. The importance of this is reflected both in the conditional access policies assigned to the account, but also the capabilities of the device against those policies.

Examples include:

- Shared Android Devices vs Android Mobile Phones
- Use of Filters for Devices to configure granular policies
- Use of Multi Factor Authentication

Tip: Use the "What If" tool within <u>Microsoft Entra Admin Center</u> to view what policies are being applied to the accounts your devices will sign-in with.

Tip: Check what policies are supported, per device type <u>here</u> Tip: Check out our best practices for Conditional Access and Intune compliance <u>here</u>

 $\ensuremath{\mathbb{C}}$  Microsoft Corporation

### Shared devices conditional access (Windows Devices)

Intune compliance + Trusted location

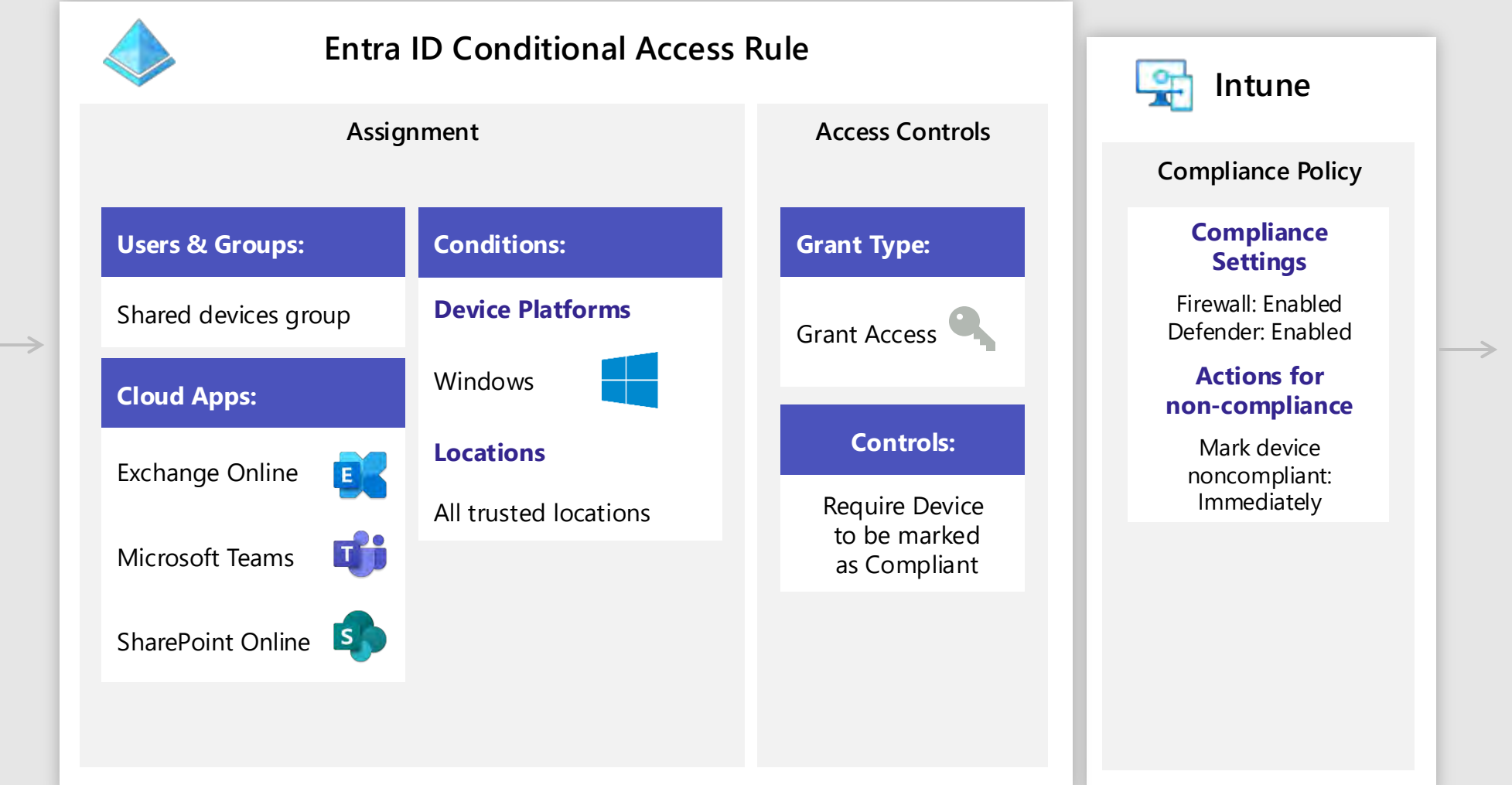

### Shared devices conditional access (Shared Android Devices)

Intune compliance + Device filters

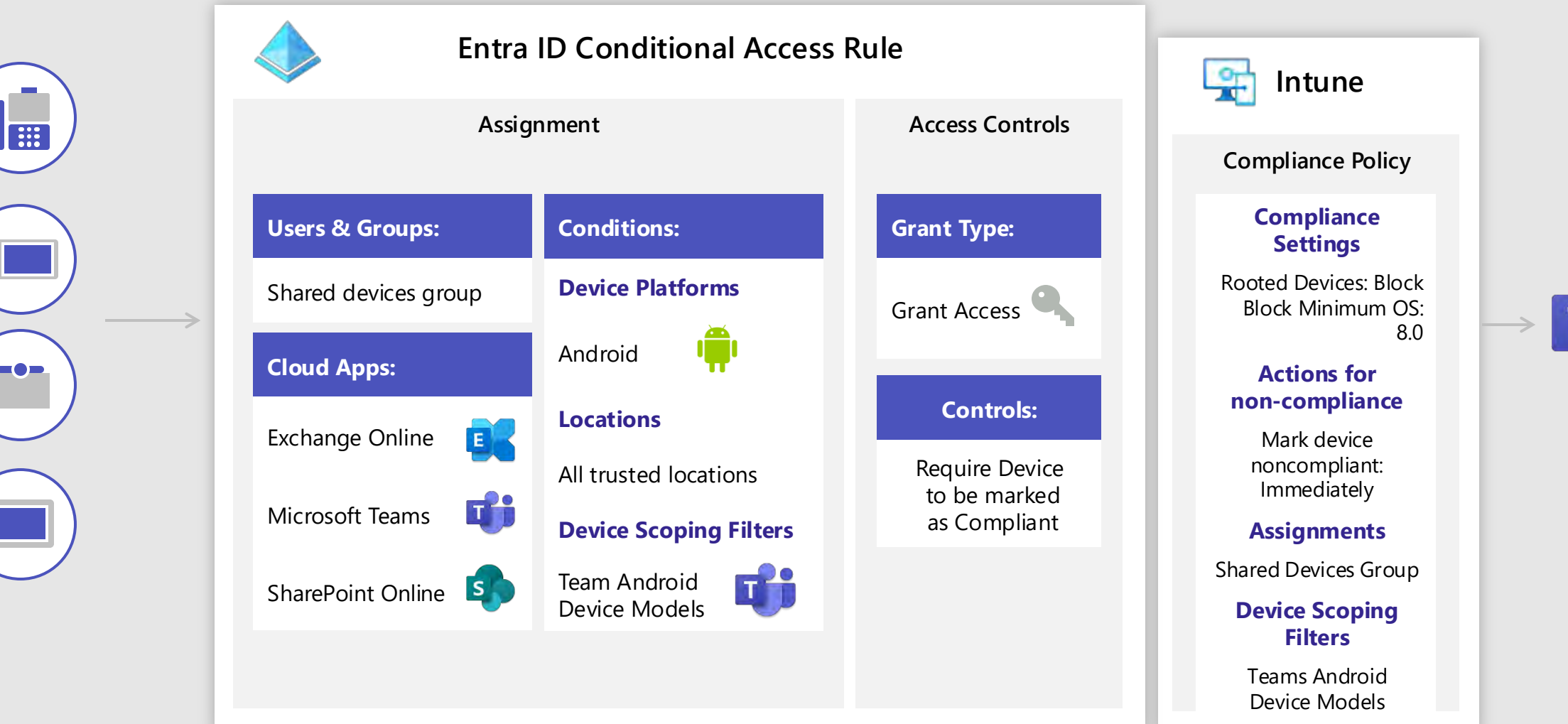

### Teams Admin Validate Success

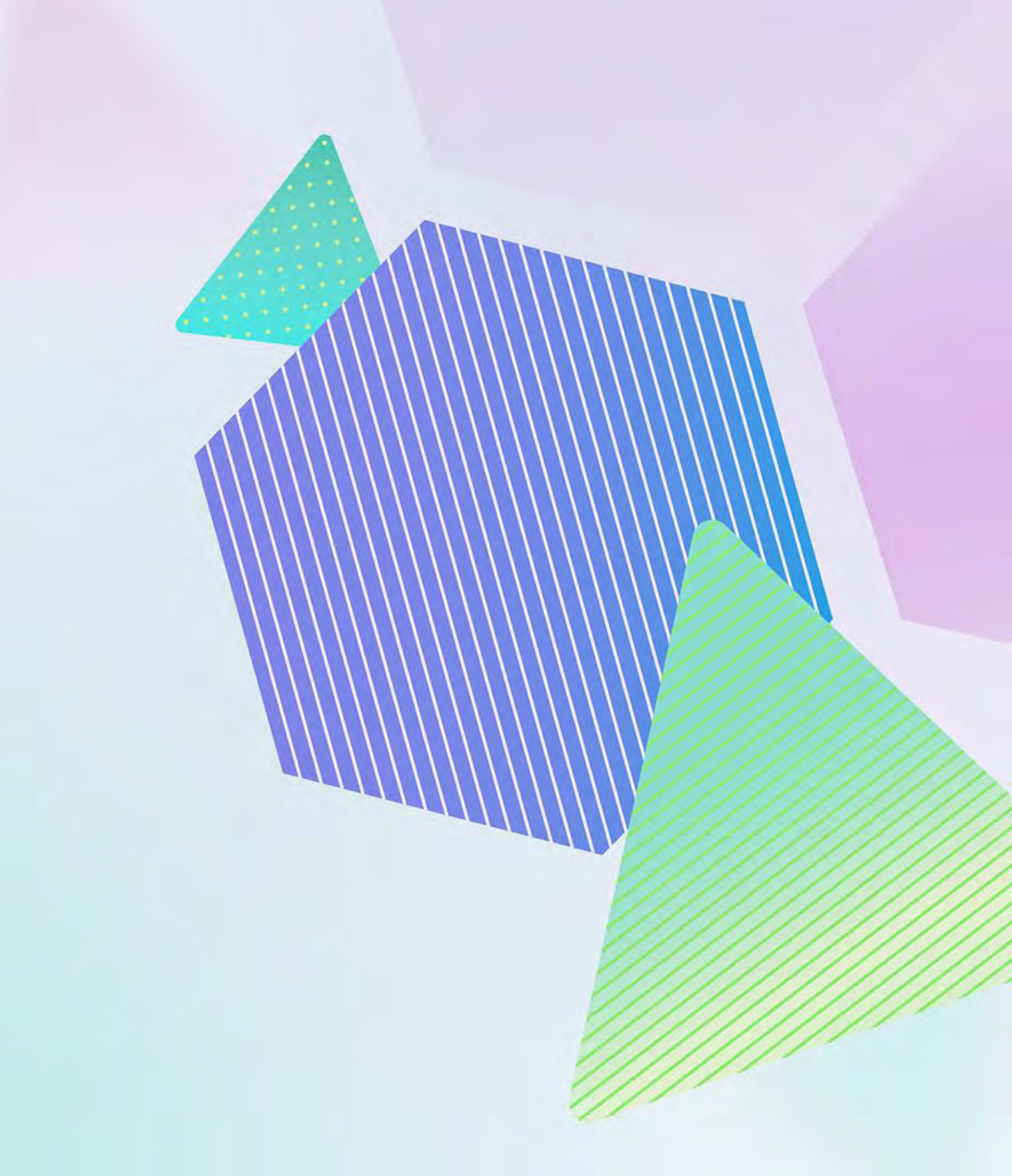

### **Teams Admin – Validate Success**

### **Company Portal**

| 50 | ftware health     |                            |               |
|----|-------------------|----------------------------|---------------|
|    | Software type     | Current version            | Health status |
|    | Teams Admin Agent | 1.0.0.202407050618.product | Up to date    |
|    | Firmware          | NFA1.20241113.0515         | Up to date    |
|    | Company Portal    | 5.0.6152.0                 | Up to date    |
|    | OEM Agent         | 1                          | Up to date    |
|    | Teams             | 1449/1.0.97.2024122401     | Up to date    |

### AOSP

#### Software health

| Software type     | Current version            | Health status |
|-------------------|----------------------------|---------------|
| Teams Admin Agent | 1.0.0.202407050618.product | Up to date    |
| Firmware          | 2.3.480                    | Up to date    |
| OEM Agent         | 1.0.160                    | Up to date    |
| Teams             | 1449/1.0.94.2024122303     | Up to date    |
| Authenticator     | 6.2410.7268                | Up to date    |
| Microsoft Intune  | 24.09.1                    | Up to date    |
|                   |                            |               |

# Let's Make It Real!

Drop to Screen Share

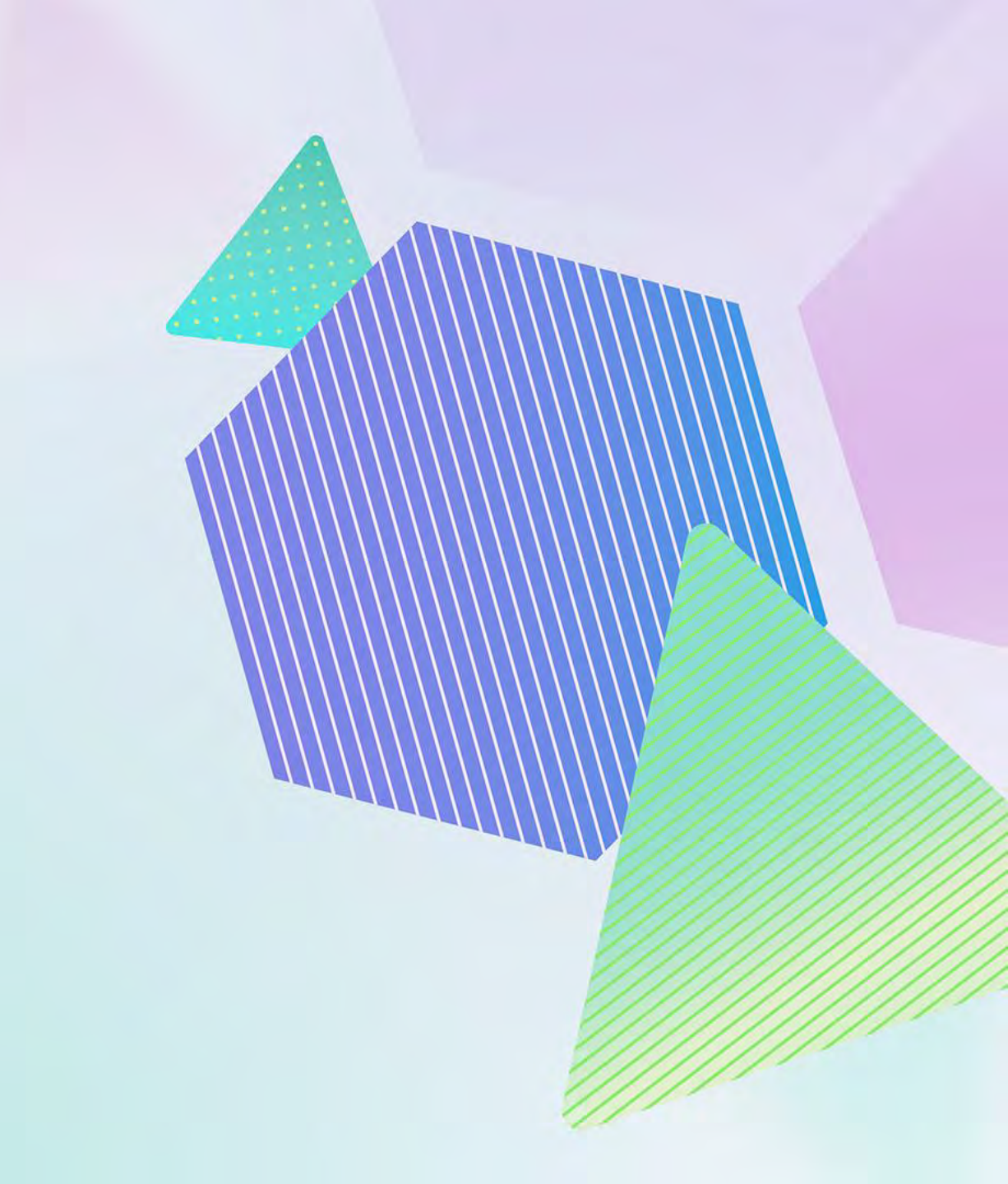

## **Required Teams Device Updates**

#### Action required! Device AOSP Firmware Change

- Blog and FAQ
- <u>Step-by-step guidance</u>
- <u>Video</u>

#### AOSP Triggered MFA Change

- <u>Blog and FAQ</u> Local Login or Adjust CA
- <u>CA Policies</u> Use Device or Location Filters

#### Auto Upgrade Begins May 15th

#### Action required!

#### **Exclude Identities from DCF policy**

- <u>Blog</u>
- <u>Step-by-step guidance</u>

#### **Device Teams App Update (by June 2025)**

- Phones: <u>1449/1.0.94.2025020301</u>
- MTRA: <u>1449/1.0.96.2025020302</u>
- Panels: 1449/1.0.97.2025020502 / 2025021101

#### Rolling Out Now

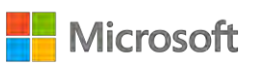

# Wrap Up!

### **Questions?** Answers? Tomatoes?

### Thank you!

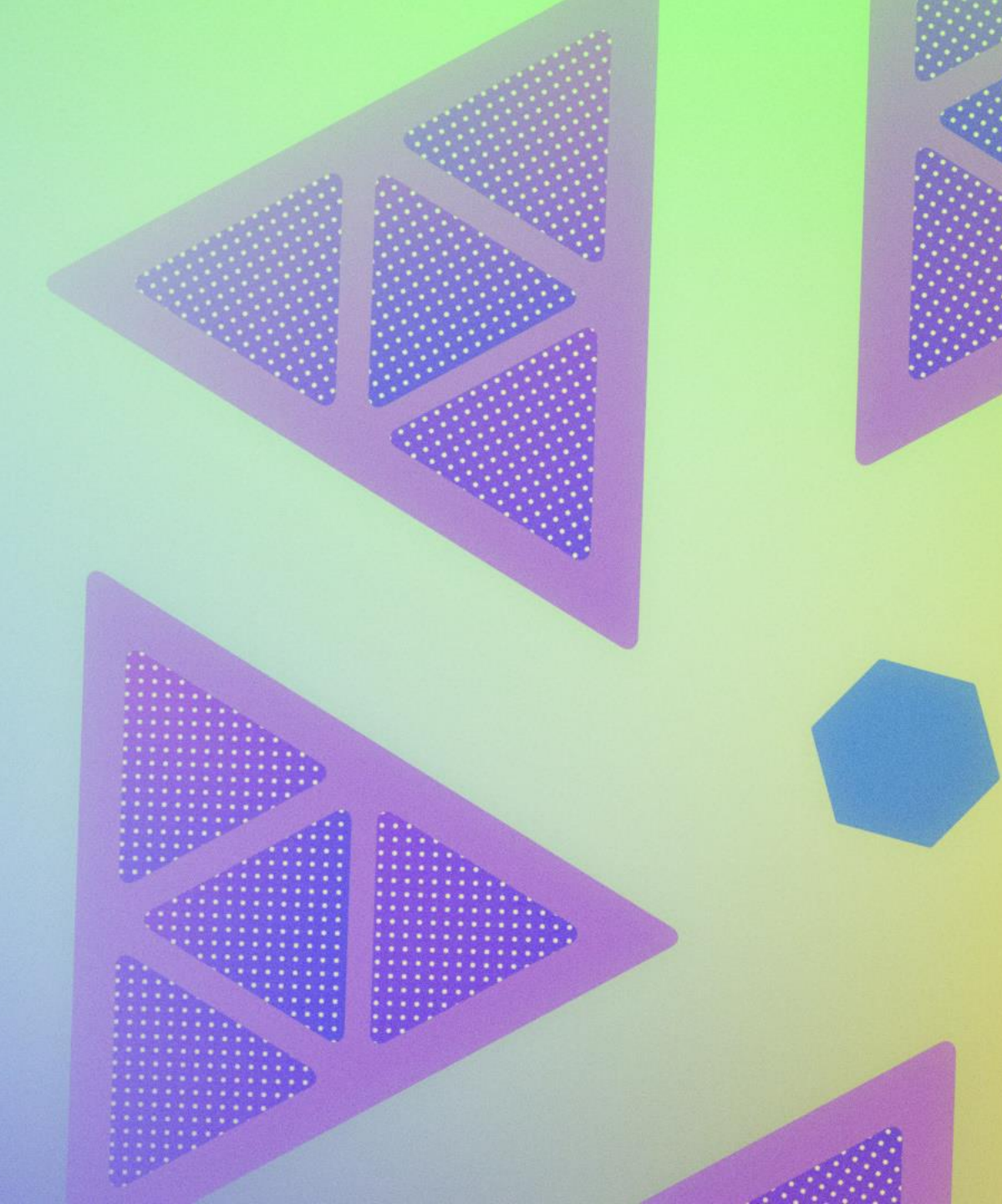

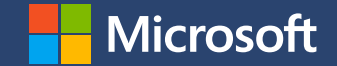